## PPR Quick Guide: Total Discharge of a Registration

Step 1: Select a registration from 'My Registrations' on the PPR dashboard to discharge

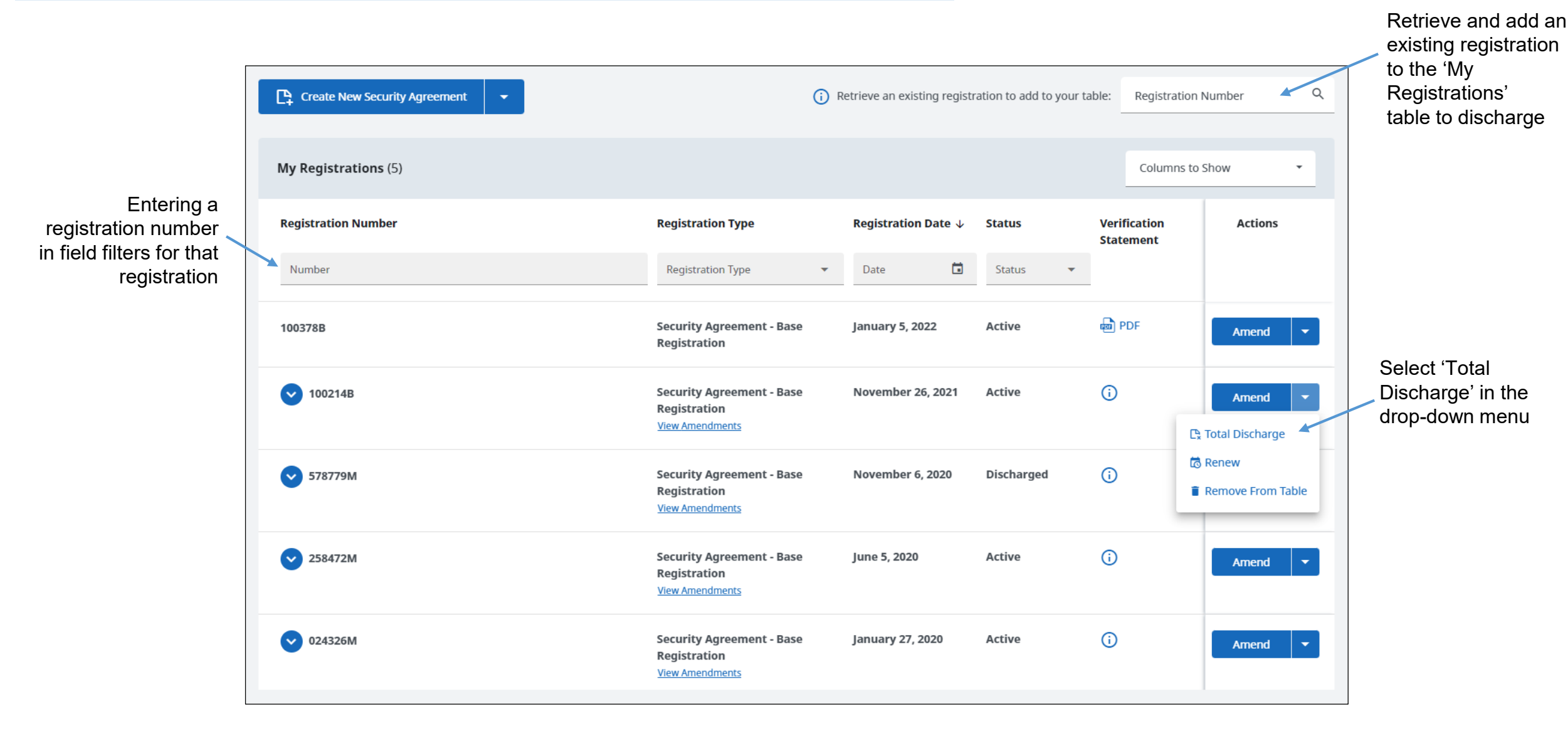

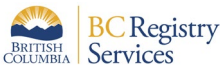

'Confirm registration to be discharged' panel displays upon selecting the registration to be discharged

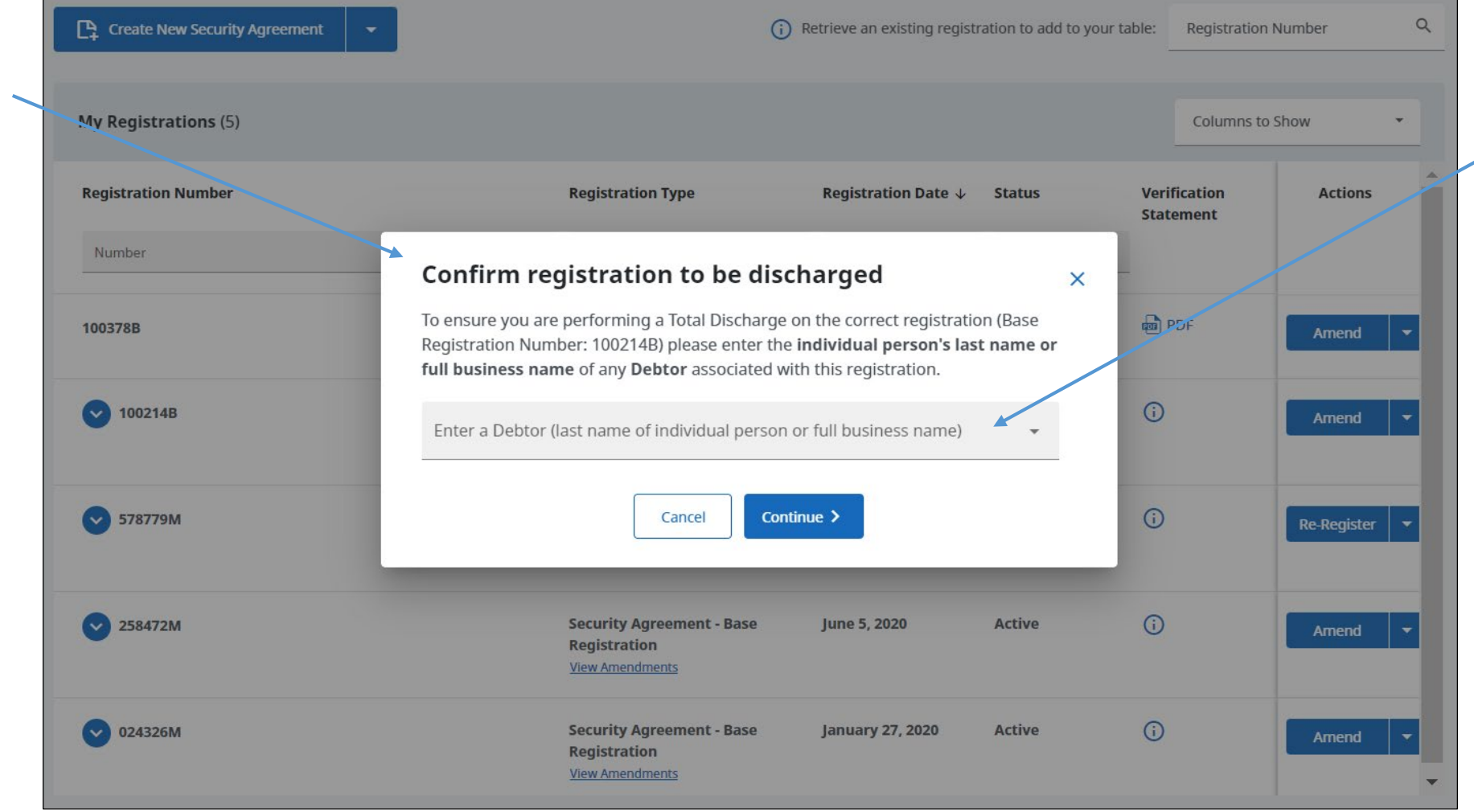

Entering a debtor associated with the registration confirms that the intended registration has been selected

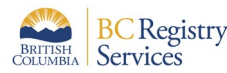

#### Base Registration Number 100214B

Security Agreement

Base Registration Date and Time: November 26, 2021 at 10:54:44 am Pacific time Current Expiry Date and Time: November 26, 2029 at 11:59:59 pm Pacific time

# registration date, time and current expiry

| Total Discharge                                                          | Fee Summary                                      |               |                        |               |           |
|--------------------------------------------------------------------------|--------------------------------------------------|---------------|------------------------|---------------|-----------|
| Review the current information f<br>f additional amendments includ       | Total Discharge                                  | No Fee        |                        |               |           |
| his Total Discharge.                                                     | Service Fee                                      | No Fee        |                        |               |           |
| o view the full history of this reg<br>vill need to conduct a separate s | urt orders, you                                  | Total Fees    | cad \$0.00             |               |           |
| Important: Secured Parties in this                                       | Cancel                                           |               |                        |               |           |
|                                                                          |                                                  |               | ]                      | Confirm and C | omplete > |
| 🗟 Registration Length and                                                | 1                                                |               |                        |               |           |
|                                                                          |                                                  |               |                        |               |           |
| Registration Length                                                      | 8 Years                                          |               |                        |               |           |
| Trust Indenture                                                          | No                                               |               |                        |               |           |
|                                                                          |                                                  |               |                        |               |           |
|                                                                          |                                                  |               |                        |               |           |
| + Registering Party, Secur                                               |                                                  |               |                        |               |           |
| Original Registering Party                                               |                                                  |               |                        |               |           |
| Name                                                                     | Address                                          | Email Address | Registering Party Code |               |           |
| MNO SERVICES LTD.                                                        | 1175 DOUGLAS ST<br>VICTORIA BC V8W 2E1<br>Canada |               |                        |               |           |

# Information on base

| Secured Parties                                    |                         |                                                                 |                 |               |                          |  |  |  |
|----------------------------------------------------|-------------------------|-----------------------------------------------------------------|-----------------|---------------|--------------------------|--|--|--|
| Name                                               |                         | Address                                                         |                 | Email Address | Secured Party Code       |  |  |  |
| Ħ                                                  | ROYAL BANK OF<br>CANADA | S35 FIRST AVENUE<br>LADYSMITH BC VOR2E0<br>Canada               |                 |               | 30503                    |  |  |  |
| Debtors                                            |                         |                                                                 |                 |               |                          |  |  |  |
| Name                                               | 2                       | Address                                                         |                 | Email Address | Birthdate                |  |  |  |
| ÷                                                  | PETER PARKER            | 8 STH AVE<br>NEW YORK NY 10011-8856<br>United States of America |                 |               | August 10, 2002          |  |  |  |
|                                                    | ollateral               |                                                                 |                 |               |                          |  |  |  |
| Vehicle Collateral                                 |                         |                                                                 |                 |               |                          |  |  |  |
| Vehi                                               | cle Type                | Year                                                            | Make            | Model         | Serial/VIN/D.O.T. Number |  |  |  |
| Moto                                               | or Vehicle (MV)         | 2010                                                            | Harley Davidson | XI1200        | 5HD1CT3157K417590        |  |  |  |
| Moto                                               | or Vehicle (MV)         | 1975                                                            | Honda           | Civic         | 12345                    |  |  |  |
| Gene                                               | General Collateral      |                                                                 |                 |               |                          |  |  |  |
| View General Collateral Changes and Amendments (1) |                         |                                                                 |                 |               |                          |  |  |  |
|                                                    |                         |                                                                 |                 |               |                          |  |  |  |

Unroll to view general collateral changes and amendments

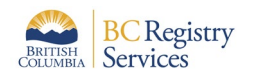

Select 'Confirm and Complete' to confirm the information is correct and move to the next step to authorize the discharge

### Step 4: Once the information on the registration is confirmed, the discharge is submitted

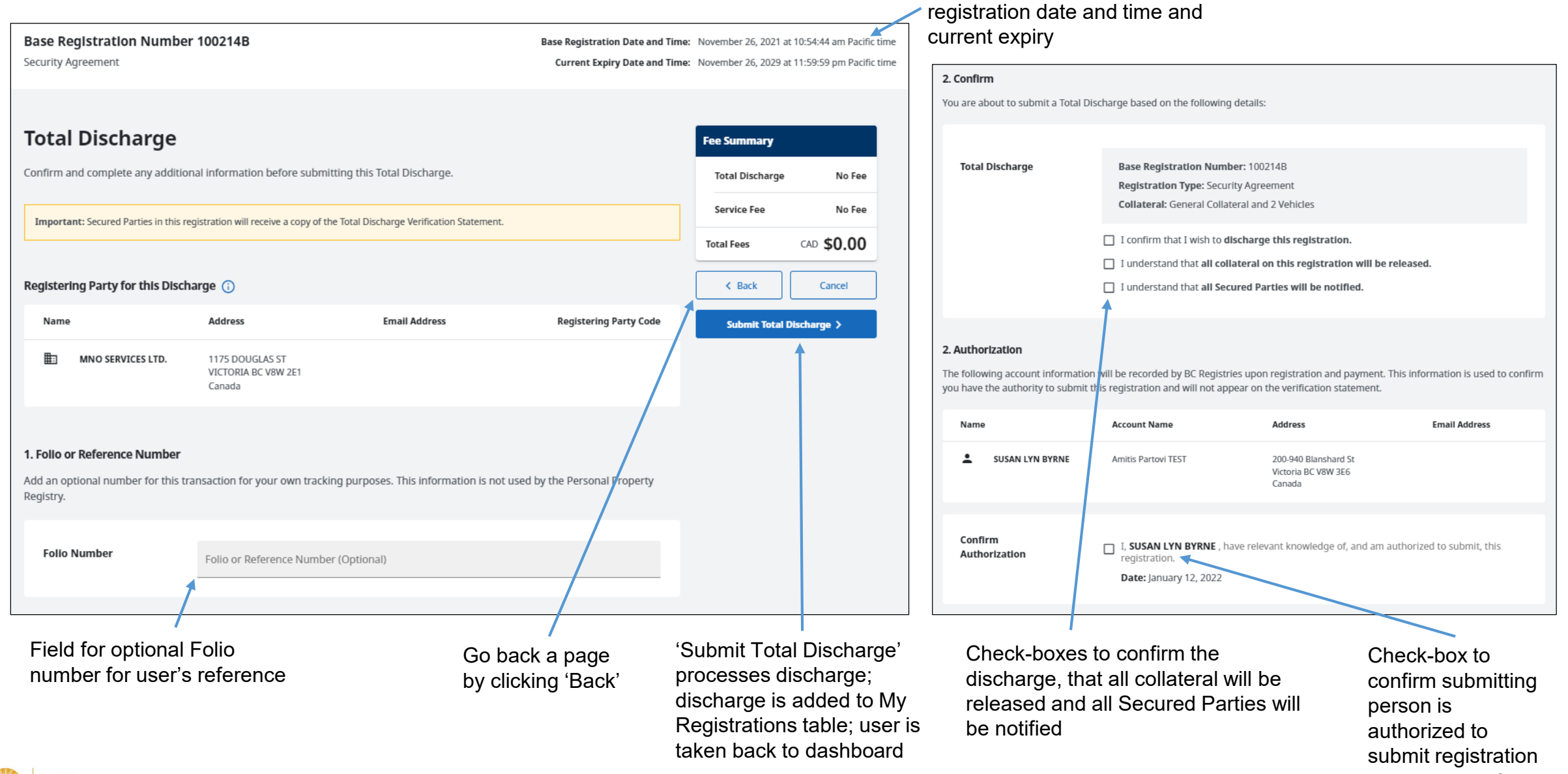

Information on base

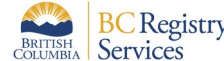

### Step 5: View the discharged registration in the 'My Registrations' table on the PPR dashboard and access the discharge verification statement

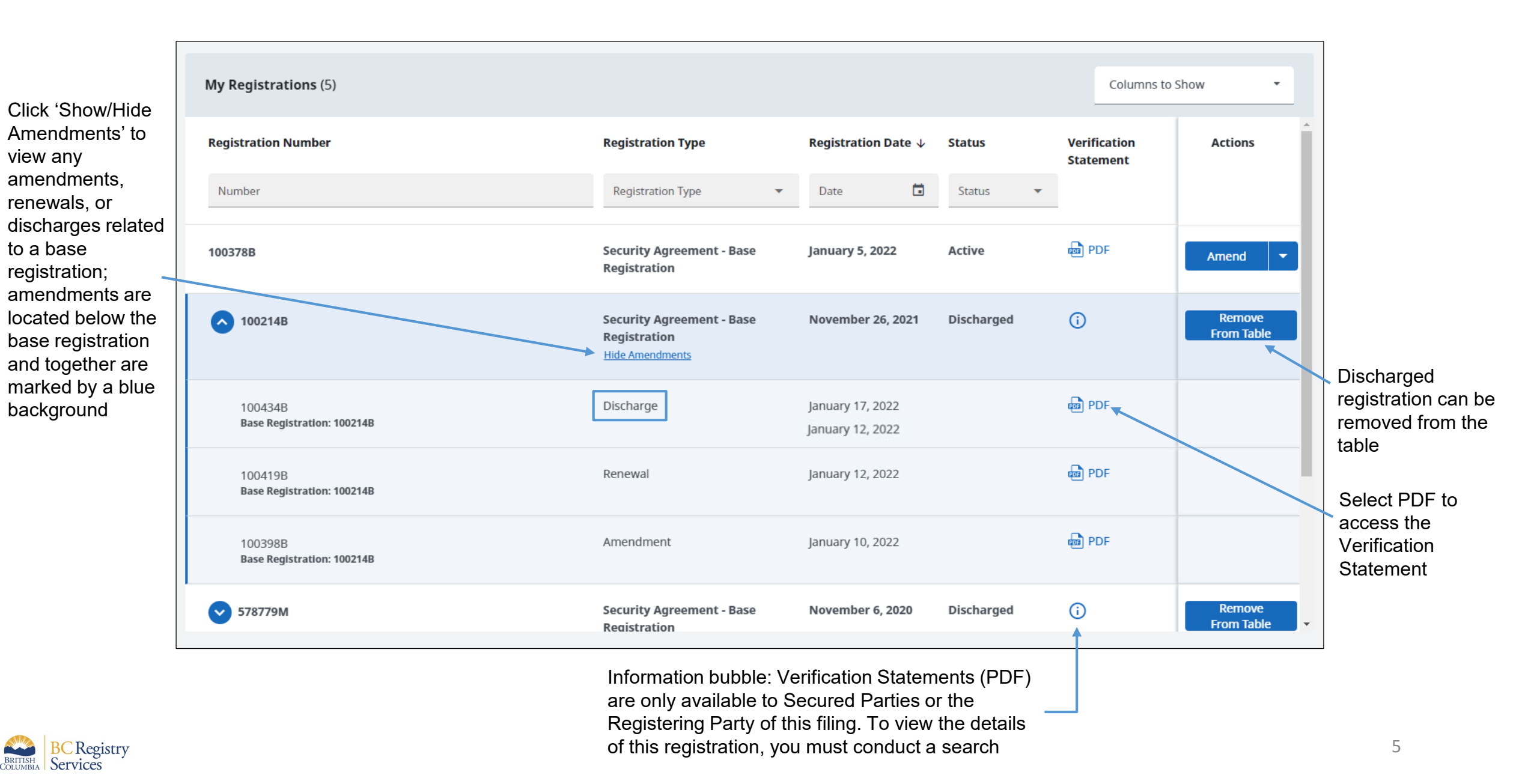

### Sample PDF of a Registration Discharge Verification Statement

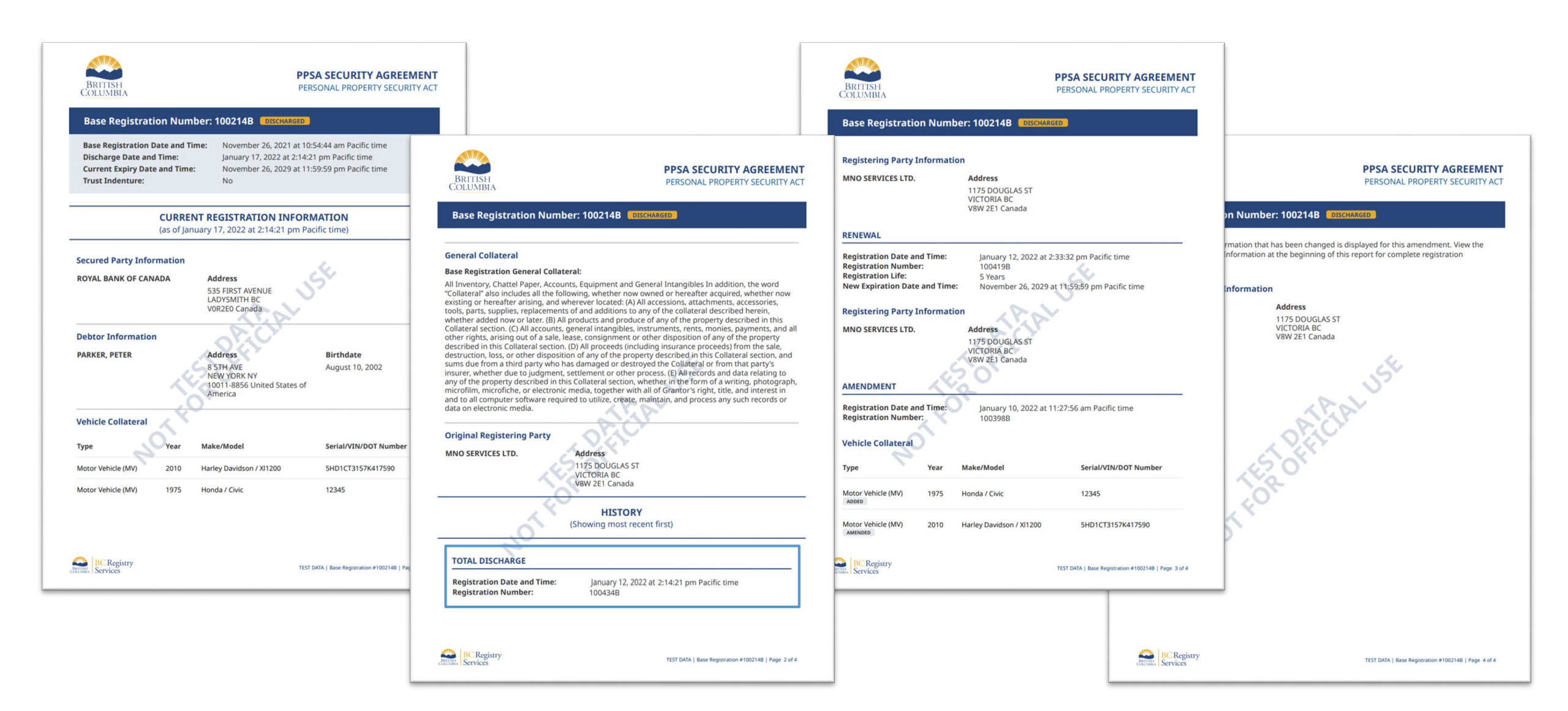

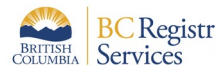